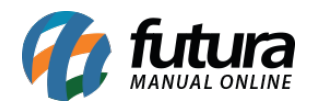

*Caminho:* <u>Painel Administrativo > Vendas > Clientes > Tabela de Preço.</u>

Referência: FEC31.1

Versão: 2020.09.07

*Como Funciona:* Esta tela é utilizada para trazer as informações de tabelas de preços cadastradas no *Futura Server*. Caso habilite o campo *Site Utiliza*, a tabela será replicada para o e-commerce.

Para isso, acesse o caminho indicado acima e o e-commerce abrirá a página abaixo:

| Painel                         | Catálogo 💙              | Marketplace 🗸   | Extensões 🔻 | Vendas 🗸 | Sistema 👻 | Relatórios 🐱 |  |
|--------------------------------|-------------------------|-----------------|-------------|----------|-----------|--------------|--|
| Tabelas de<br>Principal > Tabe | Preços<br>las de Preços |                 |             |          |           |              |  |
| E-COMMERC                      | E                       |                 |             |          |           |              |  |
| Padrao <b>(Defa</b>            | ult)                    |                 |             |          |           |              |  |
| Exibindo de 1                  | a 2 do total de 2       | !   1 Página(s) |             |          |           |              |  |

Nela conterá as tabelas habilitadas no sistema que serão utilizadas pelos clientes logados. Caso o cliente tenha uma determinada tabela indicada em seu cadastrado, a mesma será utilizada no momento da compra podendo ter um valor diferenciado.